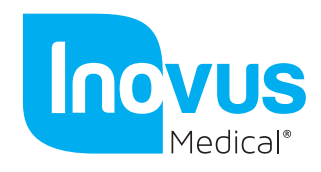

Mac Setup Guide:

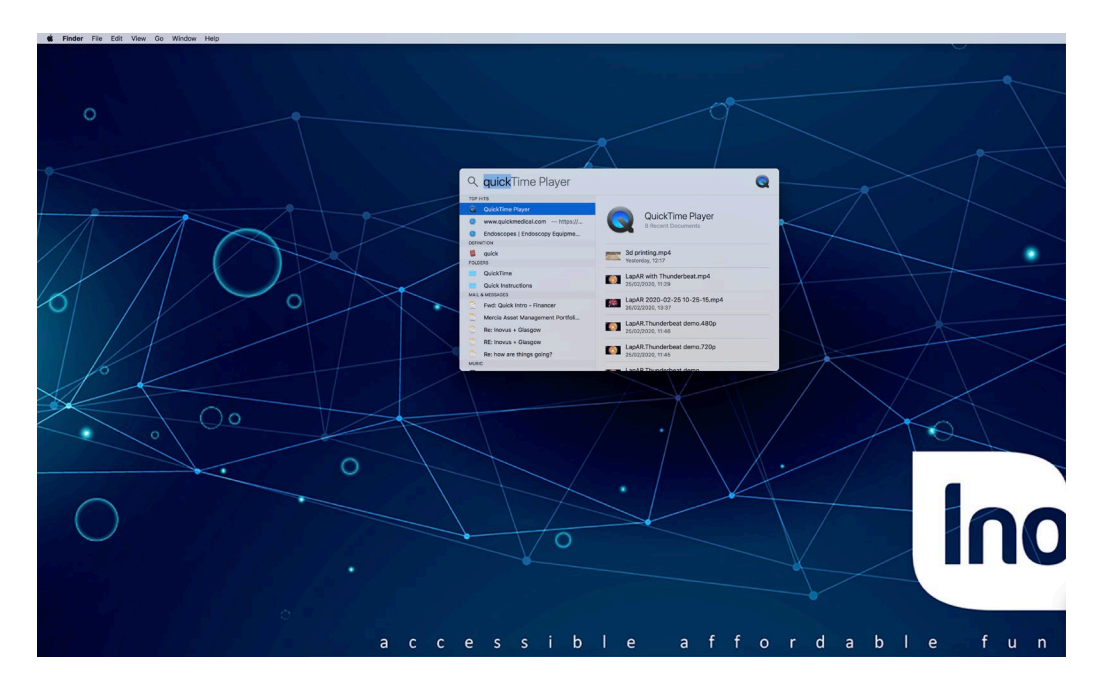

Step 1: Click the search icon and type 'quick time player'

Step 2: Click the QuickTime icon highlighted by the red circle.

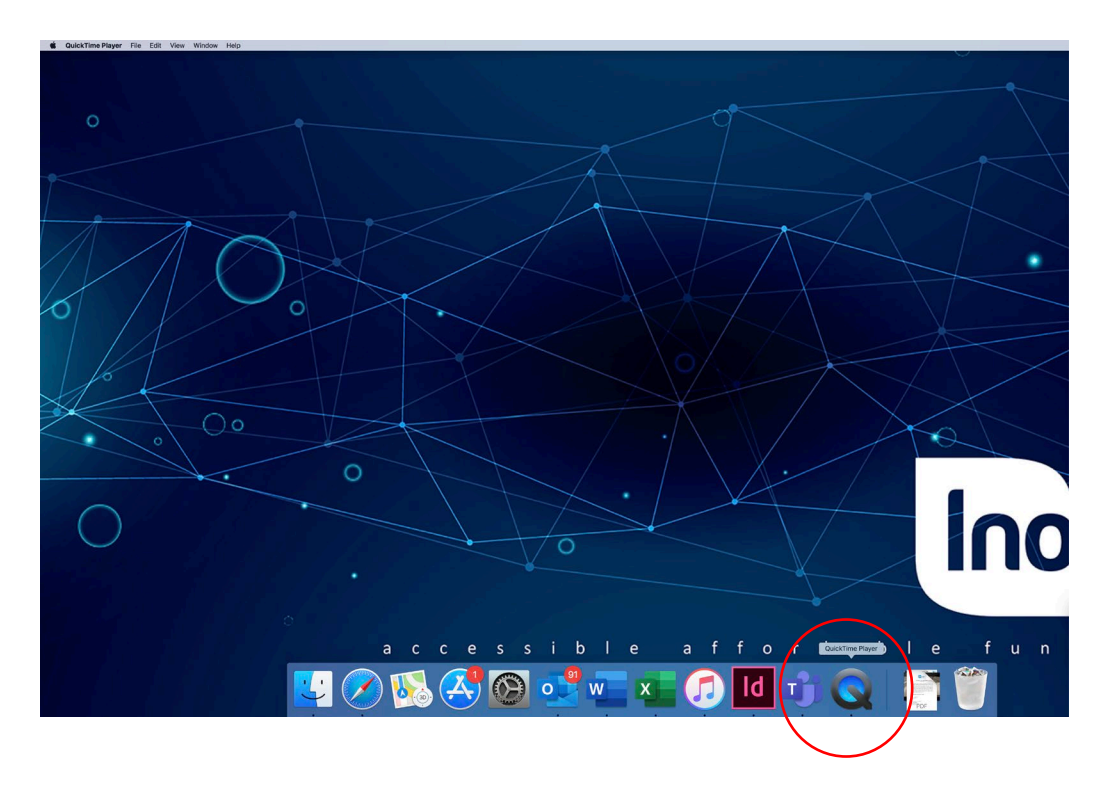

## accessible affordable functional

E info@inovus.org

T +44 (0)1744 752 952

W www.inovus.org

All products are Copyright Inovus Ltd 2020

@inovusmedical

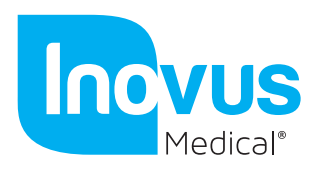

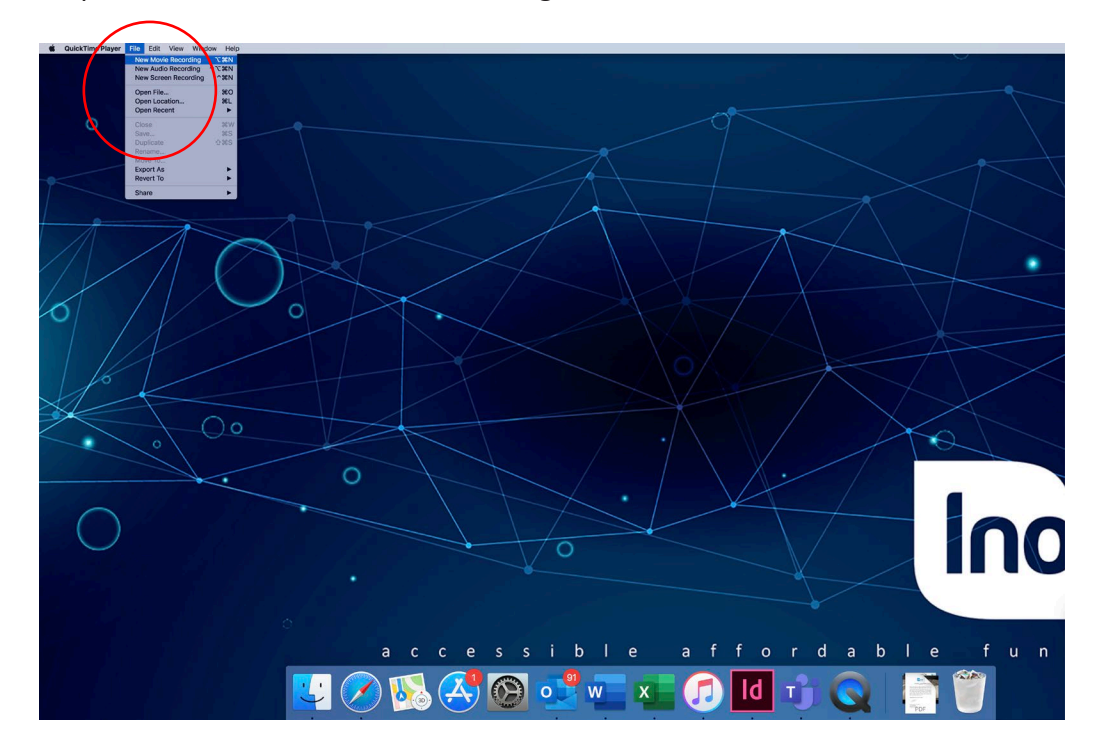

Step 3: Click file > New movie recording

Step 4: If your system doesn't automatically recognise the camera you will need to change the default camera in step 5.

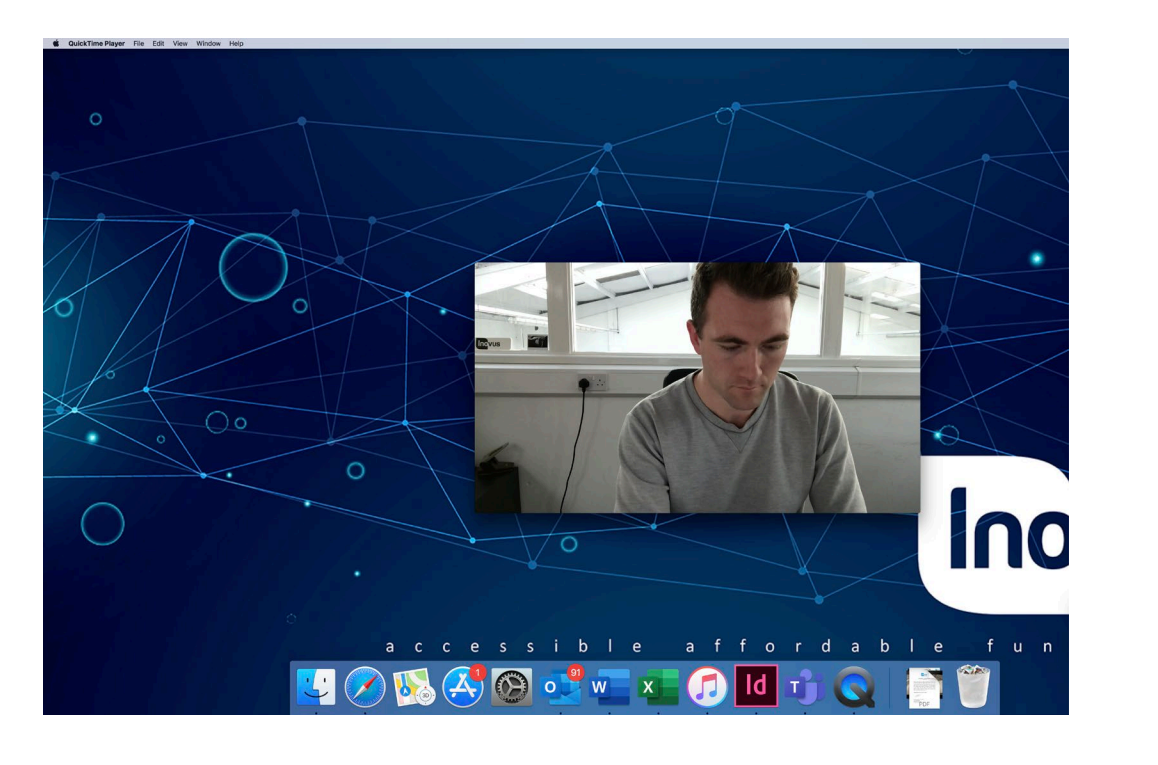

## c c e s s i b l e affordable functional а

E info@inovus.org

T +44 (0)1744 752 952

W www.inovus.org

All products are Copyright Inovus Ltd 2020

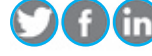

() @inovusmedical

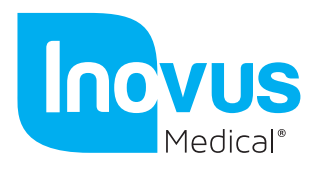

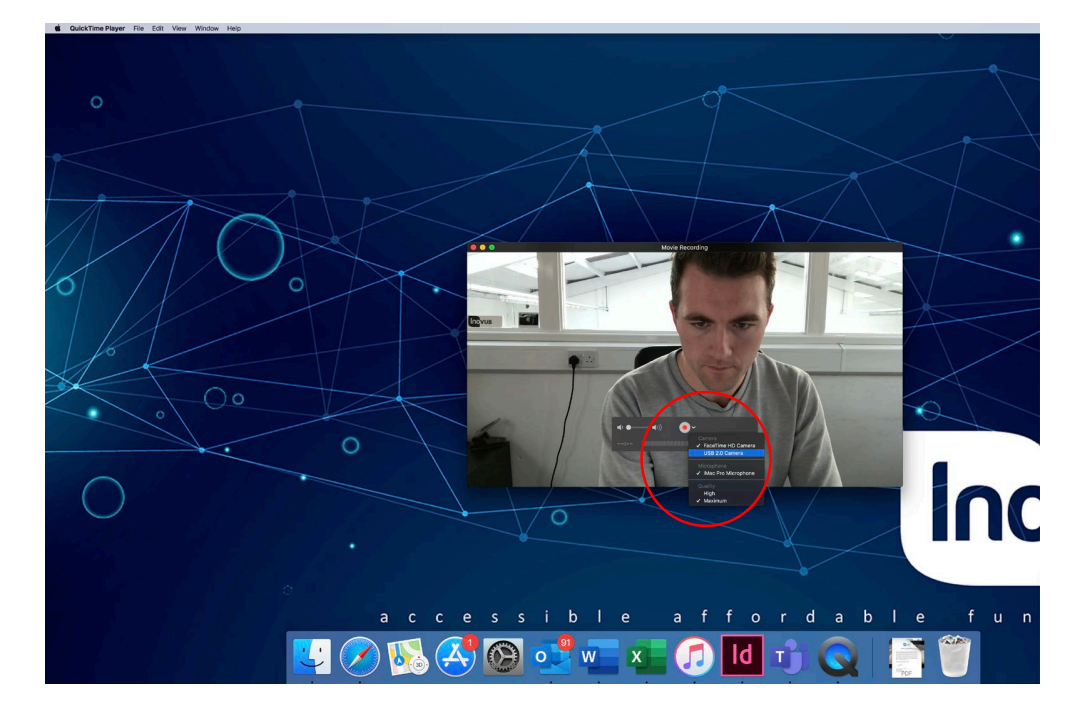

Step 5: Click the down arrow to the right of the record button and select USB 2.0 Camera

Step 6: Once the camera opens maximise the screen and begin to operate. You can also change the quality settings as shown below.

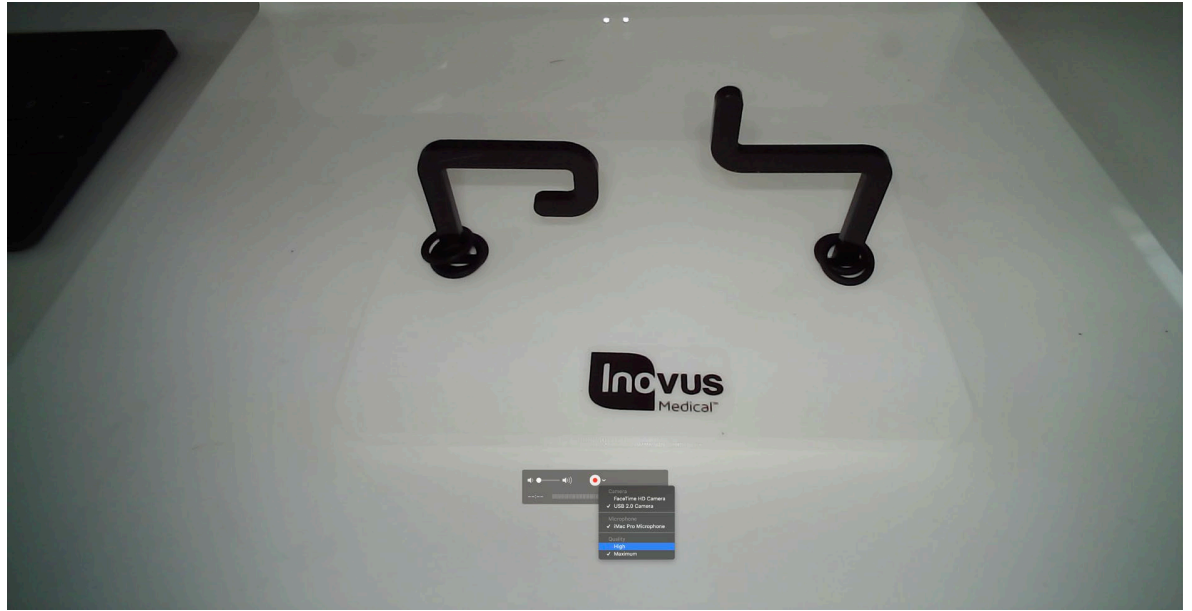

## accessible affordable functional

E info@inovus.org

T +44 (0)1744 752 952

W www.inovus.org

All products are Copyright Inovus Ltd 2020

() @inovusmedical